# 서비스 프로파일 시나리오의 가상 인터페이스 어 댑터

### 목차

소개 사전 요구 사항 요구 사항 사용되는 구성 요소 표기 규칙 배경 정보 서비스 프로필의 가상 인터페이스 어댑터 VNIC/VHBA 배치 서비스 프로필 하드웨어 어댑터 확인 서비스 프로필 생성 수동 가상 인터페이스 어댑터 배치 관련 정보

## <u>소개</u>

새로운 Cisco UCS(Unified Computing System) Cisco Blade Server B440 M1을 사용하면 UCS Manager(UCSM) 서비스 프로필에서 가상 인터페이스 어댑터를 배치할 수 있습니다. 이를 Virtual *Host Interface Placement Assignment라고 합니다*.

Virtual Host Interface Placement Assignment(가상 호스트 인터페이스 배치 할당)는 vNIC 및 vHBA가 서로 독립적으로 서버 하드웨어 컨피그레이션의 물리적 네트워크 인터페이스(메자닌) 카 드에 배치되는 방법을 지정합니다. 논리적 서버가 블레이드에 연결되면 가상 인터페이스 어댑터가 물리적 어댑터에 할당됩니다.

새로운 B440 M1 블레이드 서버에는 vNIC/vHBA를 특정 가상 인터페이스 어댑터(1~2)에 할당할 수 있는 두 개의 가상 인터페이스 어댑터가 있습니다. vNIC/vHBA가 가상 인터페이스 어댑터에 할당되 지 않은 경우 UCM(Unified Computing Manager)은 pci bdf **순서**를 기반으로 기본 정책을 적용합니 다. 또한 UCSM에서는 각 개별 가상 인터페이스 어댑터를 사용자 지정하고 서버 블레이드 구현 또 는 복구 후 사용할 수 있는 가상 인터페이스 *어댑터 프로필*을 생성할 수 있습니다.

## <u>사전 요구 사항</u>

### <u>요구 사항</u>

다음 주제에 대한 지식을 보유하고 있으면 유용합니다.

- Cisco UCS 5108 섀시
- Cisco UCS 6100XP Fabric Interconnect 릴리스 4.1(3)N2
- Cisco UCS B440-M1 Blade Server
- Cisco UCSM 버전 1.3

#### <u>사용되는 구성 요소</u>

이 문서의 정보는 다음 소프트웨어 및 하드웨어 버전을 기반으로 합니다.

Cisco UCS B440-M1 Blade Server

이 문서의 정보는 특정 랩 환경의 디바이스를 토대로 작성되었습니다. 이 문서에 사용된 모든 디바 이스는 초기화된(기본) 컨피그레이션으로 시작되었습니다. 현재 네트워크가 작동 중인 경우, 모든 명령어의 잠재적인 영향을 미리 숙지하시기 바랍니다.

#### <u>표기 규칙</u>

문서 규칙에 대한 자세한 내용은 <u>Cisco 기술 팁 표기 규칙을 참고하십시오.</u>

## <u>배경 정보</u>

Cisco UCSM을 사용하면 B440-M1 10Gb 메자닌 어댑터를 정의할 수 있으며, 이 중 현재 4개가 있 습니다.

- QLogic Schultz 기반 CNA(M72KR-Q)
- Emulex Tigershark 기반 CNA(M72KR-E)
- Intel Antic 기반 NIC(M61KR-I)
- Broadcom Everest 기반 NIC(M51KR-I)

이 문서에 사용된 B440-M1 10Gb 메자닌 어댑터는 2개의 vHBA/vNIC를 지원하는 Emulex 기반 CNA M72KR-E입니다.

다음은 가상 인터페이스 어댑터당 2개의 HBA와 2개의 NIC가 있는 2슬롯(1 및 2) 인터페이스 어댑 터의 예입니다.

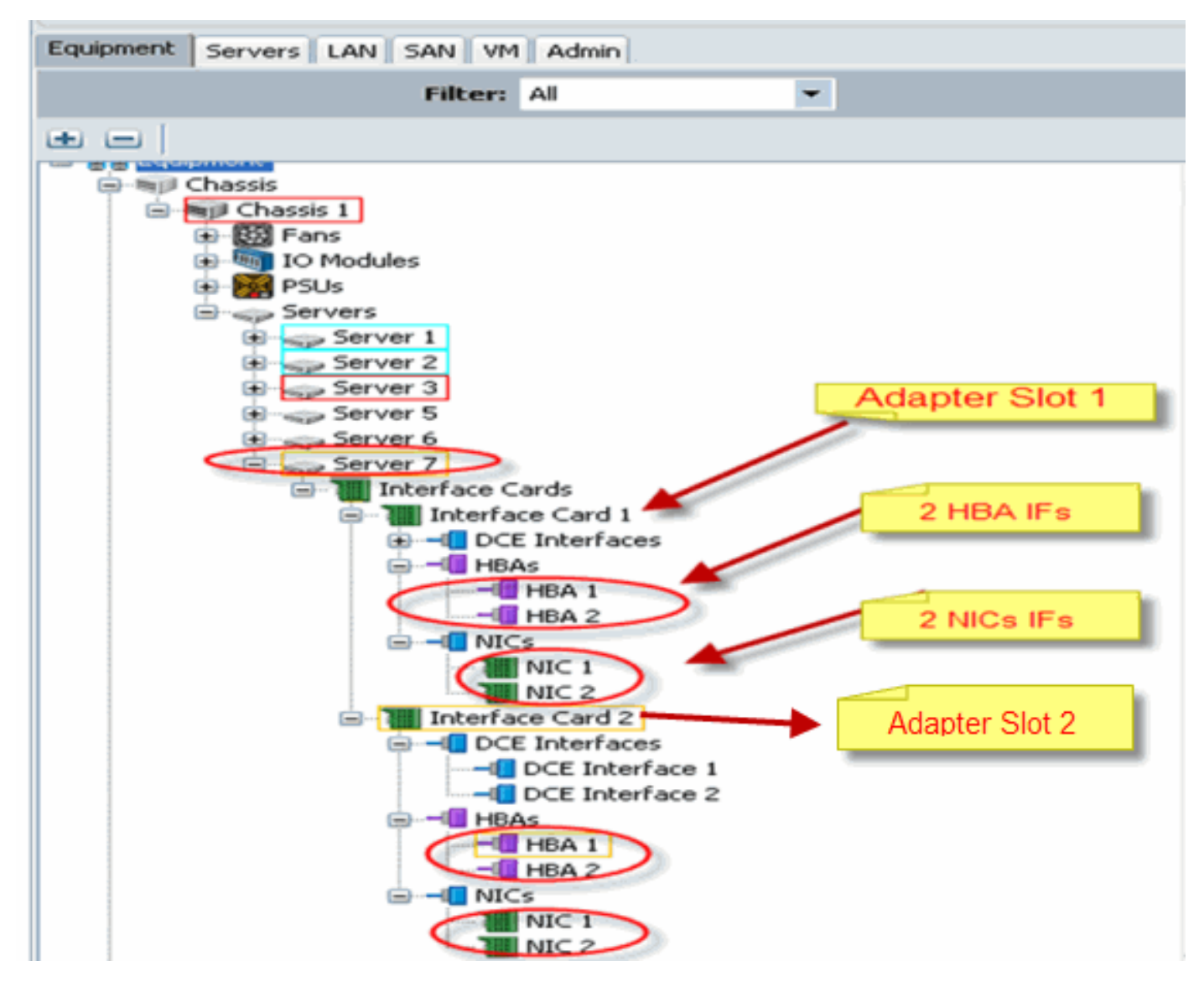

참고: 위 그림은 Emulex 설치 어댑터의 Cisco UCSM 장비 보기입니다.

또한 서비스 프로필은 UCSM GUI에서 vNIC/vHBA 배치를 지원합니다. 이 경우 선택 환경 설정의 가상 인터페이스 어댑터 속성 컨피그레이션이 가능합니다.

- 모두: 모든 vNIC/vHBA를 이 가상 인터페이스 어댑터에 할당할 수 있습니다.
- 할당만: 명시적으로 할당된 vNIC/vHBA만 이 가상 인터페이스 어댑터에 속할 수 있습니다.
- 제외-동적: UCSM에서 이 가상 인터페이스 어댑터에 동적 vNIC를 할당할 수 없습니다.
- 제외-할당 안 됨: UCSM은 이 가상 인터페이스 어댑터에 고정(비동적) vNIC를 할당할 수 없습니다.

위의 선택 환경 설정 옵션은 UCSM이 vNIC/vHBA를 할당할 때 이 가상 인터페이스 어댑터를 사용 하는 방법을 나타냅니다.

참고: 숫자 순서는 가상 인터페이스 어댑터 내에서 vNIC/vHBA를 주문할 수 있음을 의미합니다.

다음은 vCon1이 모두 할당되고 vCon2가 할당되는 선택 환경 설정을 보여줍니다.

| 🜲 Wedify sNIC/sHBA Placement                                                                                                    |                                                                                                    | ×        |
|----------------------------------------------------------------------------------------------------|----------------------------------------------------------------------------------------------------|----------|
| Modify vNIC/vHBA Placement                                                                                                    | nt                                                                                                    | 8        |
| Specify how vNICs and vHBAs are place                                                                                                    | d an physical network interface cards                                                                                                    |          |
| vMC/vHBA Recement specifies how vMCs and vHBAs a<br>in a server hardware configuration independent way.                                                                                                    | e placed un physical network interface (meztanine) cards                                                                                                    |          |
| Select Pagenent: Specify Manualy                                                                                                    | Create Placement Profile                                                                                                    |          |
| Victual Network Interface canaection provides a me<br>*NCS and HBAs are assigned to one of Victua Net-<br>performed explicitly by selecting which Victual Netw-<br>automatically by selecting "any",<br>*NCC/HBA placement on physical network interface<br>Network Interface and one | hanism of placing vRICs and vHBA: on physical network interface cauds,<br>work interface connection specified below. This assignment can be<br>ark Interface connection is used by vNIC or vHIA or it can be done<br>as controlled by placement preferences.<br>For more vNICs or vHBAs |          |
|                                                                                                    | Specific With all Merwork Interfaces (click on a cell to edit)                                                                                                    |          |
| VNDCs VIIDAs                                                                                                    | Nave Order Selection Profesence                                                                                                    |          |
| Norm                                                                                                    |                                                                                                    |          |
| >> assign >><br><< remove <<                                                                                                    |                                                                                                    |          |
|                                                                                                    | 🔺 Nove Up 🐨 Nove Down                                                                                                    |          |
| <u> </u>                                                                                                    |                                                                                                    |          |
|                                                                                                    |                                                                                                    |          |
|                                                                                                    |                                                                                                    |          |
|                                                                                                    |                                                                                                    |          |
|                                                                                                    |                                                                                                    | X Carcel |

## 서비스 프로필의 가상 인터페이스 어댑터

가상 인터페이스 어댑터에 대한 서비스 프로필을 구성하려면 소프트웨어가 B440-M1에 대해 어댑 터를 할당하는 방법을 이해해야 합니다.

- vNIC 및 vHBA는 사용자가 암시적으로 또는 LS 연결 중에 UCSM에서 자동으로 가상 인터페이 스 어댑터에 할당됩니다.
- LS 연결 중에 가상 인터페이스 어댑터는 물리적 메자닌 카드에 매핑됩니다.

#### <u>vNIC/vHBA 배치</u>

vNIC/vHBA의 기본 배치:

• 2개의 어댑터가 있는 경우 기본적으로 B440-M1 어댑터는 오른쪽(슬롯 1)의 슬롯에서 시작하여 vNIC/vHBA를 할당하고 2개의 어댑터 간에 총 수를 균등하게 분배합니다. 예를 들면 다음과 같 습니다. 4개의 vNIC가 있는 경우(예: 1, 2, 3, 4) 슬롯 1 어댑터에 1과 2를 할당하고 슬롯 0 어댑 터에 3 및 4를 할당합니다.

vNIC/vHBA의 특정 배치:

• vNIC/vHBA를 특정 어댑터에 배치하는 방법에 대한 추가 제어가 필요한 경우 **가상 인터페이스 어댑터** 개념을 사용할 수 있습니다.

<u>서비스 프로필</u>

다음 단계를 수행합니다.

- 서비스 프로파일 생성은 Cisco UCS에서 처음 생성하는 것이 아니며, 생성에 대한 자세한 내용
   은 <u>서비스 프로파일 구성</u>에서 참조할 수 있습니다.
- 2. 서비스 프로필 생성 중에 Cisco UCSM을 사용하여 원하는 가상 인터페이스 어댑터 배치를 수 행하거나 네트워크(vNIC) 또는 스토리지(vHBA)에 대한 작업에서 **vNIC/vHBA 배치 수정**을 사 용할 수 있습니다. 가상 인터페이스 어댑터<u>의</u> 서비스 프로필 컨피그레이션에 대한 자세한 내 용은 vNIC/vHBA 배치 설정을 참조하십시오.

다음은 CE-B440-M1-SP의 서비스 프로파일 생성 후 vNIC/vHBA에 대한 가상 인터페이스 어댑터 배 치를 나타낸 그림입니다.

#### 네트워크 수정 vNIC 가상 인터페이스 어댑터 배치

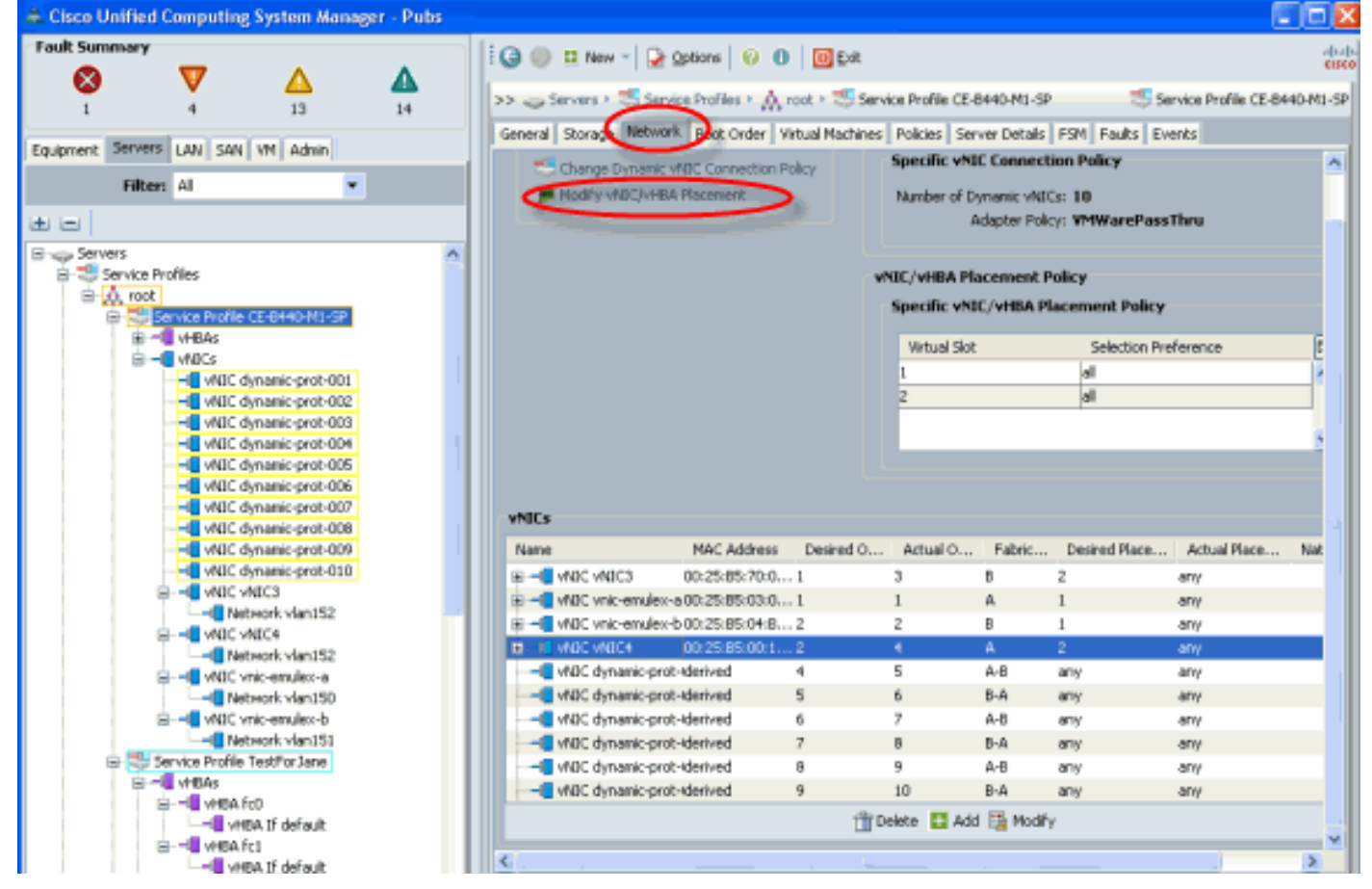

#### 스토리지 수정 vHBA 가상 인터페이스 어댑터 배치

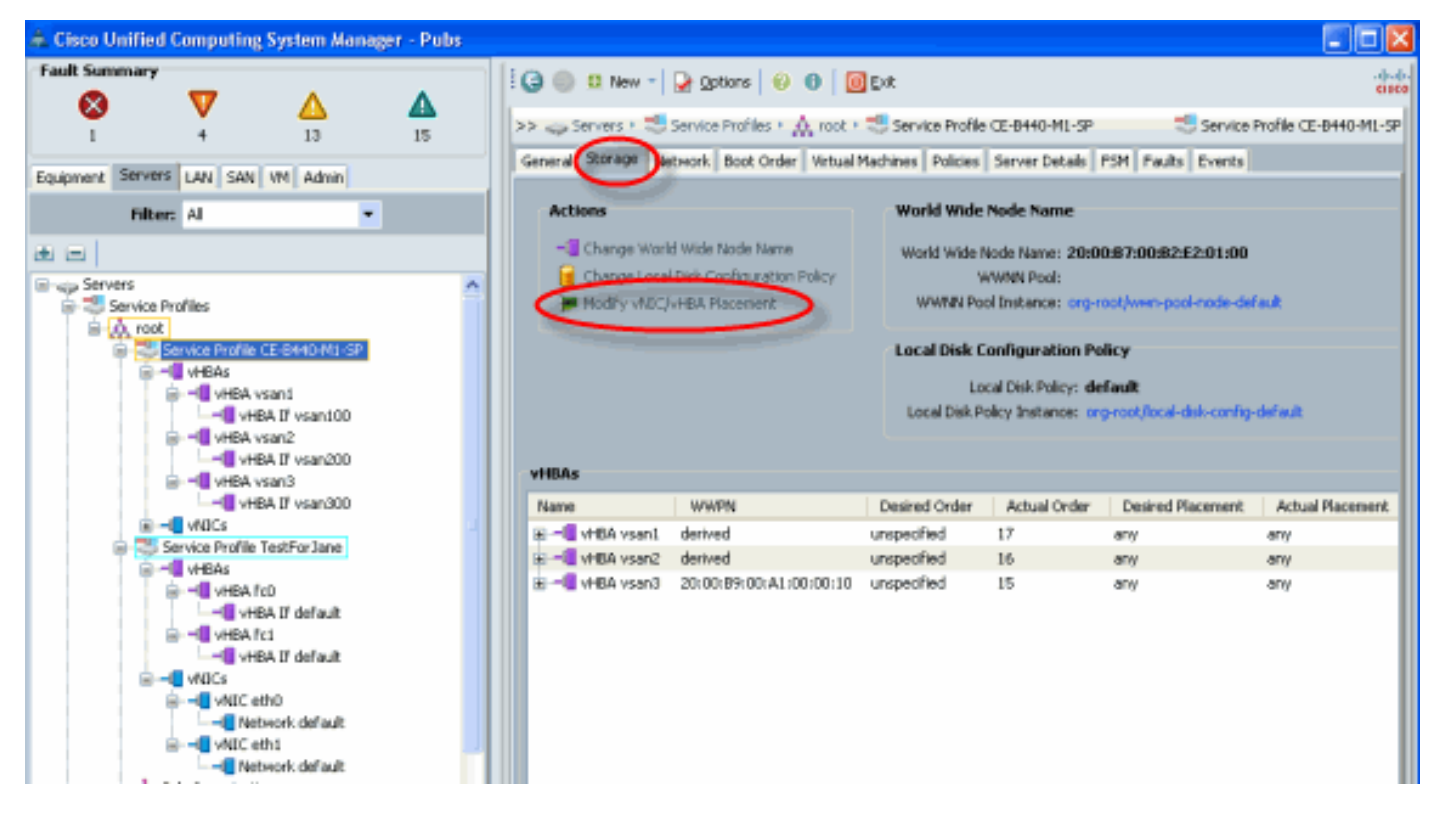

### <u>하드웨어 어댑터 확인</u>

이 섹션에서는 Cisco UCS 5108 섀시에 설치된 물리적 어댑터를 확인하는 방법에 대해 설명합니다.

UCSM의 **Equipment**(장비) 탭에서 서버의 Interface Card(인터페이스 카드) 아래에서 적절한 인터 페이스 카드를 선택합니다. 자세한 <u>UCSM</u> GUI Equipment 탭 기능은 펌웨어 관리를 참조하십시오.

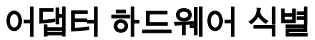

| Fault Summary                                                                                                    | 🗄 🥥 🔘 🛚 New - 🔛 Options 🛛 😗 📵 🗌         | 0 Ext                                                                                                    | -0-0-<br>CIECO |
|----------------------------------------------------------------------------------------------------|-----------------------------------------|----------------------------------------------------------------------------------------------------|----------------|
| 1 4 13 15                                                                                                    | >>                                      | * 🥪 Servers + 🥪 Server 7 + 🌉 Interface Cards + 🌉 Interface Card I                                                                                                    |                |
| Equipment Servers LAN SAN VM Admin                                                                                                    | General Interfaces NICs HBAs Faults Eve | nks Statistics                                                                                                    |                |
| Filters Al 🔹                                                                                                    | Fault Summary                           | Properties                                                                                                    |                |
| Equipment     Gastis     Gastis                                                                                                    | Status                                  | TD: 1<br>Product Name: Cisco CNA M72XR-E<br>Vender: Cisco Systems Inc PID: N20-AE0102<br>Revision: 0 Serial Number (SN): EX01005001U                                         | 2              |
| E Fans                                                                                                    | Overall Status: † operable              | Part Details                                                                                                    |                |
| Server 3     Server 5     Server 5     Server 6     Server 7     Server 7     Server 7     Server 6     Server 7     Server 6     Server 7     Server 6     Server 7     Server 6     Server 7     Server 7     Server 7     Server 7     Server 7     Server 7     Server 6     Server 7     Server 7     Server 6     Server 7     Server 7     Server 6     Server 7     Server 6     Server 7     Server 6     Server 7     Server 6     Server 7     Server 6     Server 7     Server 6     Server 7     Server 7 | Actions                                 | Name: Eisco ENA M72KR-E<br>Description: PET Express Dual Port 10Gb Converged<br>Network Adapter<br>PID: N20-AE0102<br>YDD: V01<br>Part Number: 74-7019-01<br>SRU: N20-AE0102 |                |

#### <u>서비스 프로파일 기본값 및 가상 인터페이스 배치 인터페이스 어댑터 카드 2의 선택</u>

Default <u>Virtual Interface Placement</u> 섹션에서는 UCSM과 함께 Cisco B440-M1 Emulex Adapter Interface Card 2를 사용하여 기본 및 선택 가상 인터페이스 배치를 사용하는 방법에 대해 설명합니 다.

#### <u>기본 가상 인터페이스 배치</u>

다음 단계를 수행합니다.

1. B440-M1 Emulex 어댑터 인터페이스 카드 2의 하드웨어 확인:B440-M1 Emulex 어댑터의 하 드웨어를 확인합니다.B440-M1 인터페이스 카드의 어댑터 유형 식별(슬롯1 및 슬롯2)

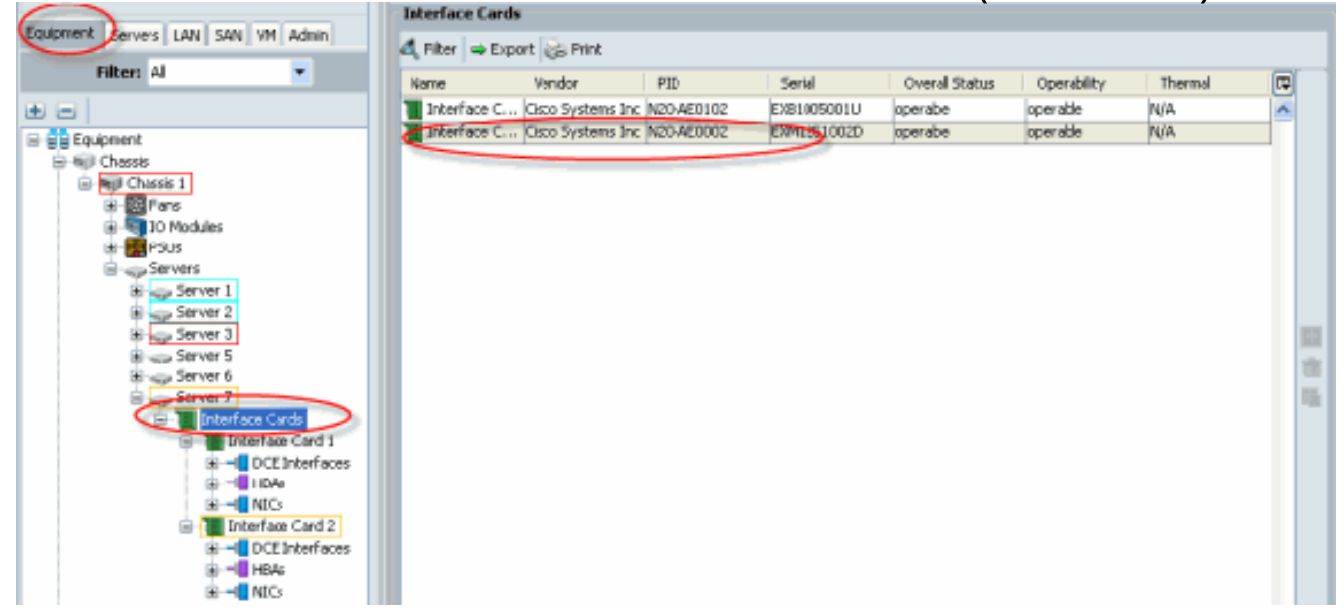

인터페이스 카드 2에 대한 B440-M1 Emulex 어댑터 세부사항에 대한 하드웨어를 확인합니다 .**슬롯 2 인터페이스 카드 2에 대한 인터페이스 어댑터 세부사항 확인** 

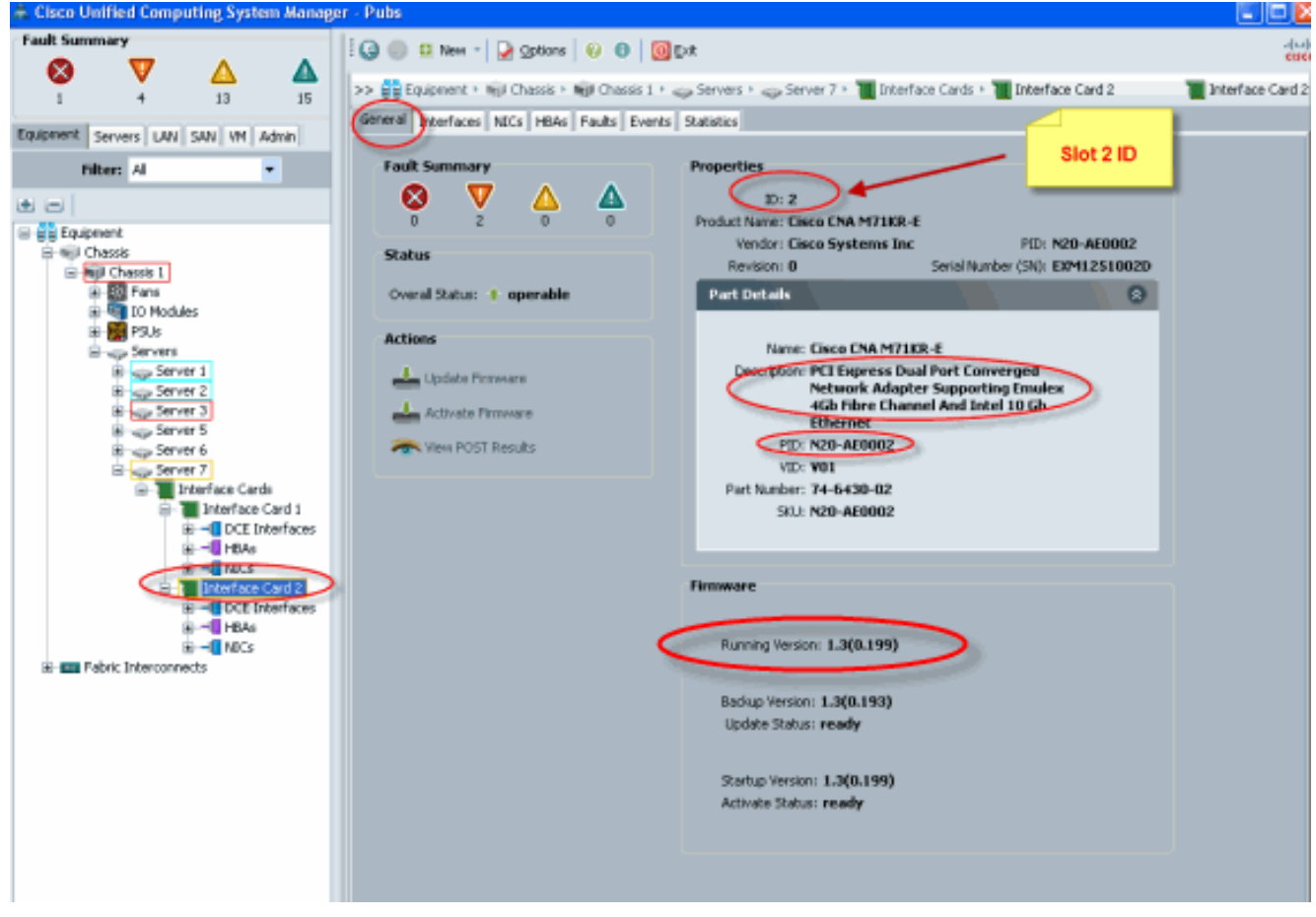

2. B440-M1 Emulex Adapter Interface Card 2의 서비스 프로필을 구성합니다. 3. 기본 가상 인터페이스 배치를 확인합니다.

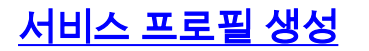

서비스 프로필 생성<u>에</u> 대한 자세한 내용은 서비스 프로필 구성을 참조하십시오.

- 1. 인터페이스 카드 2에 대한 서비스 프로필을 생성합니다.
- 2. 생성된 서비스 프로필에 대해 두 개의 vNIC를 생성합니다.**기본 2개의 vNIC로 생성된 서버 프**

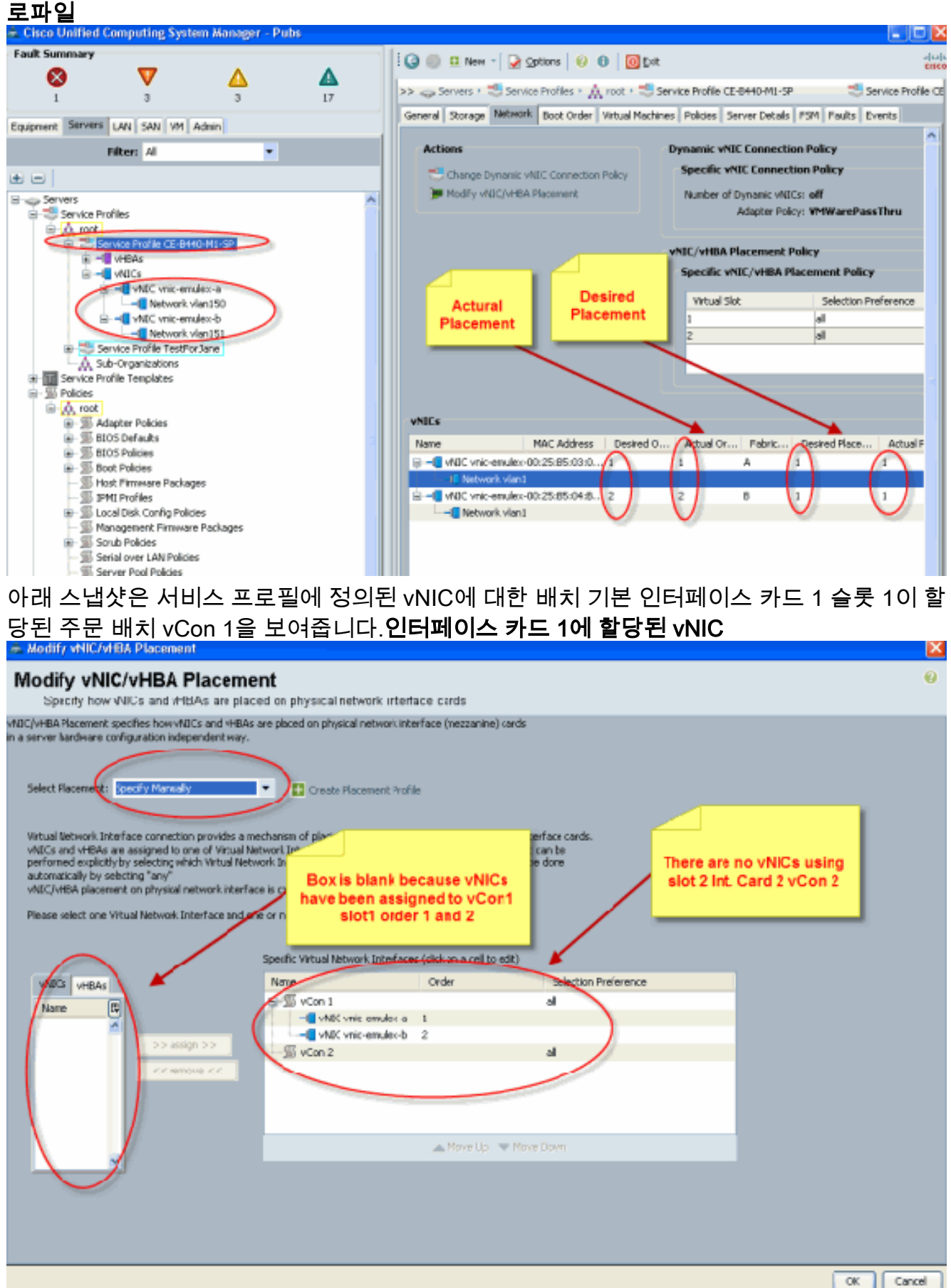

```
Name: vnic-emulex-a
Fabric ID: A
Dynamic MAC Addr: 00:25:B5:03:03:0B
Desired Order: 1
Actual Order: 1
Desired VCon Placement: 1
Actual VCon Placement: 1
Equipment: sys/chassis-1/blade-7/adaptor-1/host-eth-1
Name: vnic-emulex-b
```

```
Fabric ID: B
Dynamic MAC Addr: 00:25:B5:04:B2:07
Desired Order: 2
Actual Order: 2
Desired VCon Placement: 1
Actual VCon Placement: 1
Equipment: sys/chassis-1/blade-7/adaptor-1/host-eth-2
```

3. vNIC 기본 가상 인터페이스 어댑터 배치를 확인합니다. 기본 가상 인터페이스 배치

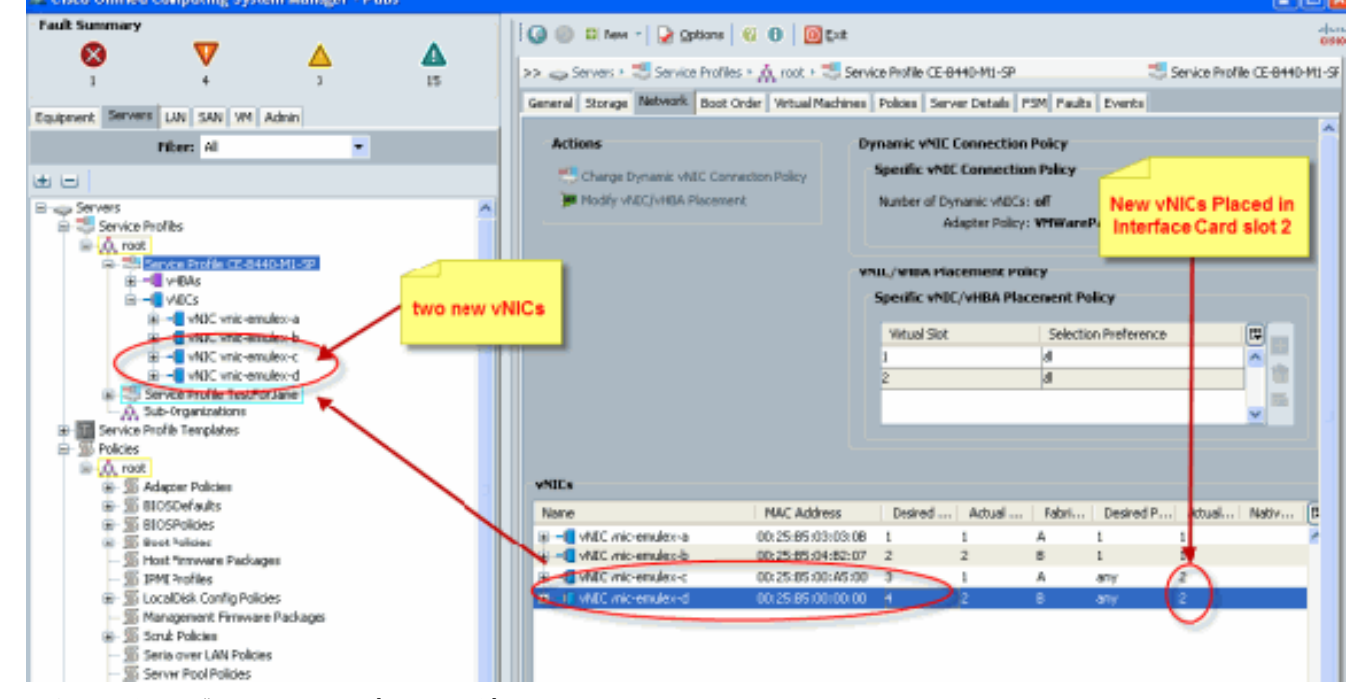

Pubs-B /org # scope service-profile server 1/7

Pubs-B /org/service-profile # show vnic detail

```
Name: vnic-emulex-c
```

```
Fabric ID: A
Dynamic MAC Addr: 00:25:B5:00:A5:00
Desired Order: 3
Actual Order: 1
Desired VCon Placement: Any
Actual VCon Placement: 2
Equipment: sys/chassis-1/blade-7/adaptor-2/host-eth-1
```

```
Name: vnic-emulex-d
```

Fabric ID: B Dynamic MAC Addr: 00:25:B5:00:00:00 Desired Order: 4 Actual Order: 2 Desired VCon Placement: Any

## <u>수동 가상 인터페이스 어댑터 배치</u>

- 1. Cisco UCSM Modify vNICs/vHBAs Placement를 사용하려면 vNIC<u>/vHBA 배치 설정을 참조하</u> <u>십시오</u>.
- 2. 새 vNIC(**vnic-emulex-c** 및 **vnic-emulex-d**)를 슬롯 2의 인터페이스 카드 1(슬롯 1)에 할당하고 vnic-emulex-a/b vNIC를 할당합니다.이 단계에서는 vnic**-emulex-c/d를** 수동으로 지정할 수 있 는지 확인합니다

| Modify vNIC/vHBA Placeme<br>Specify how vNICs and vHBAs are place                                                                                                    | nt<br>ed on physical network interfa                                                                                                    | ace cards                                                                                                    |                                  |
|----------------------------------------------------------------------------------------------------|----------------------------------------------------------------------------------------------------|----------------------------------------------------------------------------------------------------|----------------------------------|
| INIC/VHBA Placement specifies how vVICs and vHBAs in a server hardware configuration independent way. Select Placement: Specify Manually Virtual Network Interface connection provides a me vNICs and vHBAs are assigned to one of Virtual NetworkInterface and one performed explicitly by selecting which Virtual NetworkInterface Please select one Virtual NetworkInterface and on | are placed on physical network inte<br>Create Placement Profile<br>echanism of placing vNICs and vHB/<br>twork Interface connection specific<br>work Interface connection is used by<br>the controlled by placement prefer<br>te or more vNICs or vHBAs<br>Specific Virtual Network Interface | eface (mezzanine) cards<br>e<br>As on physical network inte<br>ed below. This assignment i<br>y VNIC or vHBA or it can be<br>ences.<br>s (click on a cell to edit) | rface cards.<br>can be<br>e done |
| INICS VHPLK                                                                                                    | Name                                                                                                    | Order                                                                                                    | Selection Preference             |
| Name C vnic-emulex-c >> assign >>                                                                                                    | vCon 1     vNIC wik-condex-a     vMIC wik-condex-b     vCon 2                                                                                                    | 1                                                                                                    | al .                             |
| << remove <<                                                                                                    |                                                                                                    |                                                                                                    |                                  |
| ~                                                                                                    |                                                                                                    | 🔺 моче Up 🔍 Моче                                                                                                    | DOWN                             |

vNIC 배치를 재할당합니다

| 📥 Modify vNIC/N                                                                                                    | HBA Placement                                                                                                    |                                                                                                    |                                                                                                    |                                                     |                                   |
|----------------------------------------------------------------------------------------------------|----------------------------------------------------------------------------------------------------|----------------------------------------------------------------------------------------------------|----------------------------------------------------------------------------------------------------|-----------------------------------------------------|-----------------------------------|
| Modify vN<br>Specify how                                                                                                   | C/vHBA Placeme<br>vNICs and vHBAs are place                                                                                                    | <b>nt</b><br>ed on physical network in                                                                                                    | terface cards                                                                                                    |                                                     |                                   |
| MIC/VHBA Placement<br>h a server hardware o                                                                                | specifies how vNDCs and vHBAs a<br>onfiguration independent way.                                                                                                    | are placed on physical networ                                                                                                    | i interface (mezzanine) ca                                                                                                    | rds                                                 |                                   |
| Select Placement:                                                                                                    | Specify Manually                                                                                                    | Create Placement                                                                                                    | Frofile                                                                                                    |                                                     |                                   |
| Virtual Network In<br>VNICs and VHDVs<br>performed explicit<br>automatically by s<br>VNIC/VHBA places<br>Please select one | terface connection provides a me<br>are assigned to one of Virtual Ne<br>Y by selecting which Virtual Netw<br>electing "any".<br>went on physical network interface<br>Virtual Network Interface and on | chanism of placing vNBCs and<br>twork Interface connection sp<br>ork Interface connection is us<br>is is controlled by placement p<br>e or more vNBCs or vHBAs<br>Specific Virtual Network Inter | HBAs on physical networ<br>soffed below. This assign<br>ad by vNIC or vHBA or it o<br>references.<br>faces (click on a cell typed) | k interface cards<br>nerk can be<br>an be done<br>0 | Added new vNICs<br>c/d to slcit 1 |
| VNICs VHRAK                                                                                                    |                                                                                                    | Name                                                                                                    | Order                                                                                                    | Selection Preference                                |                                   |
| Name                                                                                                    | >> assign >><br><< remove <<                                                                                                    | Sycon 1     Ville vnic-enule     Ville vnic-enule     Ville vnic-enule     Ville vnic-enule     Ville vnic-enule     Ville vnic-enule                                                            | ore 1<br>ord 2<br>ora 1<br>orb 2                                                                                                   | al<br>at                                            |                                   |
|                                                                                                    |                                                                                                    |                                                                                                    | 🔺 Move Up 🔝                                                                                                    | Move Down                                           |                                   |
|                                                                                                    | ×                                                                                                    |                                                                                                    |                                                                                                    |                                                     |                                   |

vNIC:

Actual Order: 2

```
Name: vnic-emulex-a
 Fabric ID: A
  Dynamic MAC Addr: 00:25:B5:03:03:0B
  Desired Order: 1
 Actual Order: 1
 Desired VCon Placement: 2
 Actual VCon Placement: 2
  Equipment: sys/chassis-1/blade-7/adaptor-2/host-eth-1
 Name: vnic-emulex-b
  Fabric ID: B
  Dynamic MAC Addr: 00:25:B5:04:B2:07
  Desired Order: 2
 Actual Order: 2
 Desired VCon Placement: 2
 Actual VCon Placement: 2
  Equipment: sys/chassis-1/blade-7/adaptor-2/host-eth-2
 Name: vnic-emulex-c
  Fabric ID: A
 Dynamic MAC Addr: 00:25:B5:00:A5:00
 Desired Order: 1
 Actual Order: 1
 Desired VCon Placement: 1
 Actual VCon Placement: 1
  Equipment: sys/chassis-1/blade-7/adaptor-1/host-eth-1
Name: vnic-emulex-d
 Fabric ID: B
 Dynamic MAC Addr: 00:25:B5:00:00:00
 Desired Order: 2
```

Desired VCon Placement: 1 Actual VCon Placement: 1 Equipment: sys/chassis-1/blade-7/adaptor-1/host-eth-2

Pubs-B /org/service-profile # show vcon expand detail

Virtual Network Interface:

Virtual Network Interface ID: 1 This is Adapter ID:1 Slot1 Selection Preference: All Virtual Network Interface ID: 2 This is Adapter ID:2 Slot2 Selection Preference: All Pubs-B /chassis/server # show server adapter vnics

Eth Interface:

Adapter Interface Vnic Dn Dynamic MAC Addr Type

- 1 org-root/ls-CE-B440-M1-SP/ether-vnic-emulex-c 00:25:B5:00:A5:00 Ether
- **1** 2 org-root/ls-CE-B440-M1-SP/ether-vnic-emulex-d 00:25:B5:00:00:00 Ether
- 2 1 org-root/ls-CE-B440-M1-SP/ether-vnic-emulex-a 00:25:B5:03:03:0B Ether
- 2 org-root/ls-CE-B440-M1-SP/ether-vnic-emulex-b 00:25:B5:04:B2:07 Ether

## 관련 정보

- <u>Cisco UCS Manager GUI 컨피그레이션 가이드, 릴리스 1.3(1)</u>
- vNIC/vHBA 배치 설정
- <u>기술 지원 및 문서 Cisco Systems</u>